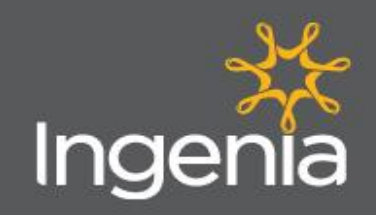

## Frontline Team Login Troubleshooting Guide

## **Dayforce App**

For employees without an Ingeni (known as non-SSO users)

- Download the Dayforce App (Ceridian Dayforce) Scan the QR code to download the Dayforce App from the Google Play Store or Apple Store.
- Enter the Company ID Ingenia
- Enter your Username firstname.lastname e.g., tania.tripodi
- Enter your Default Password first name [full stop] year of birth e.g., Tania1971 (Ensure you have a capital letter for the first name)
- Forgotten your Password?

Click 'Forgotten Password' option. Enter your username or email address. Access your emails to get the temporary password.

Log in to the Dayforce App again – you will be requested to update your password

## • Turn on Biometrics

If prompted, by using biometrics (your face scan or fingerprint), you won't need to enter your password access the app.

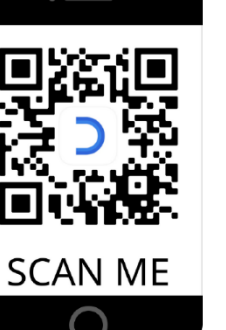

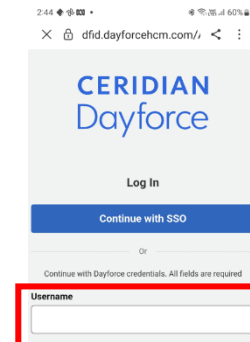

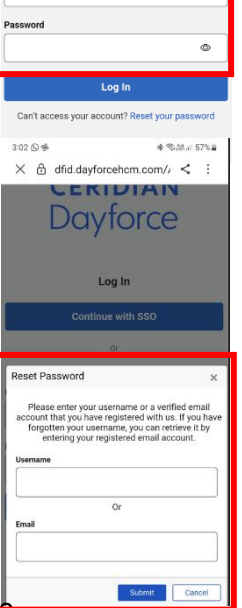

## **Tribe Computer Access**

For employees without an Ingenia email address (known as non-SSO users)

- In your internet browser window, enter the URL <u>https://dayforcehcm.com</u>
- Company Name Ingenia
- Username firstname.lastname e.g., tania.tripodi
- **Default Password** first name [full stop] year of birth e.g., **Tania1971** (Ensure you have a capital letter for the first name)

Still can't access either the app or the website? Try these steps:

- Contact your SuperUser or Team Leader and ask them to confirm your username
- If you have had your password reset already, use that one (not the default password of first name [full stop] year of birth e.g., Tania1971
- Still stuck? Contact OnPlatinum on 1300 428 667 to have your Tribe password reset.

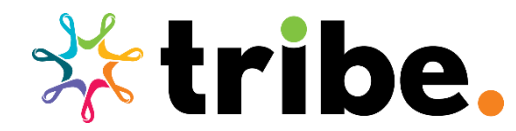